无锡力象条码公司-条码自动化管理系统 条码生产线管理系统(生产计划与生产线数据) 条码库存管理系统(出入库核查与防出错) 条码进销存系统 地址:无锡市复兴路155号机械大楼807 电话:0510-82715431,82715430 网址: http://www.128code.net

## 编辑软件安装

- 一. 找到安装程序 ArgoBar\_Pro\_V203.exe
- 1. 插入光盘
- 2.右击我的电脑->资源管理器->我的光盘->CD\_Title->xiazai

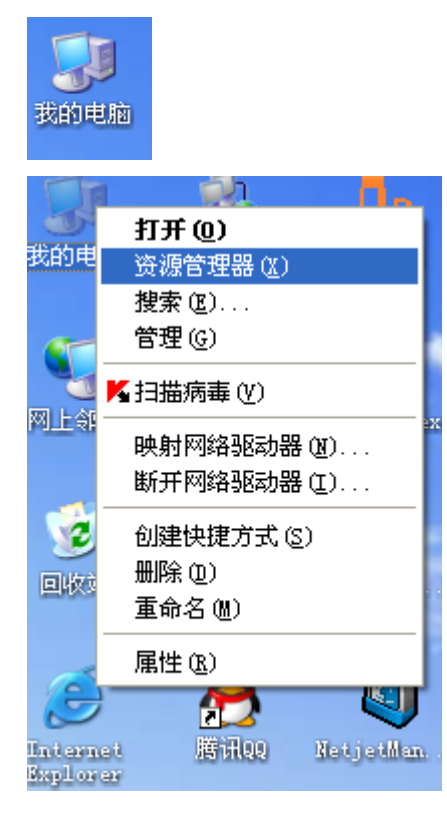

| 🈂 F : \                                                                                                    |                                                                                                    |          |
|----------------------------------------------------------------------------------------------------|----------------------------------------------------------------------------------------------------|----------|
| 文件(E) 编辑(E) 查看(V) 收                                                                                                    | 藏(A) 工具(T) 帮助(H)                                                                                                    | <b>*</b> |
| 🔇 后退 🔹 🕥 🕤 🏂 🔎                                                                                                    | 捜索 💫 文件夹 🔏 💼 🖺 🗙 🍤 📝 🎫                                                                                                    |          |
| 地址 @) 👹 F:\                                                                                                    |                                                                                                    | 🗸 芛 转到   |
| 文件夹 ×<br>② 桌面<br>● ① 我的文档<br>■ ③ 我的电脑<br>■ ③ 我的电脑<br>■ ③ 我的电脑<br>■ ③ 我的电脑<br>■ ④ 3.5 软盘 (A:)<br>■ ④ 本地磁盘 (D:)<br>■ ④ 本地磁盘 (D:)<br>■ ④ 本地磁盘 (C:)<br>■ ④ 本地磁盘 (C:)<br>■ ④ 本地磁盘 (C:)<br>■ ④ 花制花盘 (C:)<br>■ ④ 花制花盘 (C:)<br>■ ④ 花用花<br>■ ⑤ 花】 ※ | CD_Title       DAT 文件<br>1 KB         Workson CD_Title       Workson CD_Title         AutoRun MFC Appl<br>Typhoon Software       Workson CD_Title         Workson CD_Title       Workson CD_Title         AutoRun MFC Appl<br>Typhoon Software       Workson CD_Title         Workson CD_Title       Workson CD_Title         AutoRunViewers CDL       Workson CD_Title |          |
| 5 个对象(可用磁盘空间: 0 字节)                                                                                                    | 984 KB 🚽 我的电脑                                                                                                    |          |

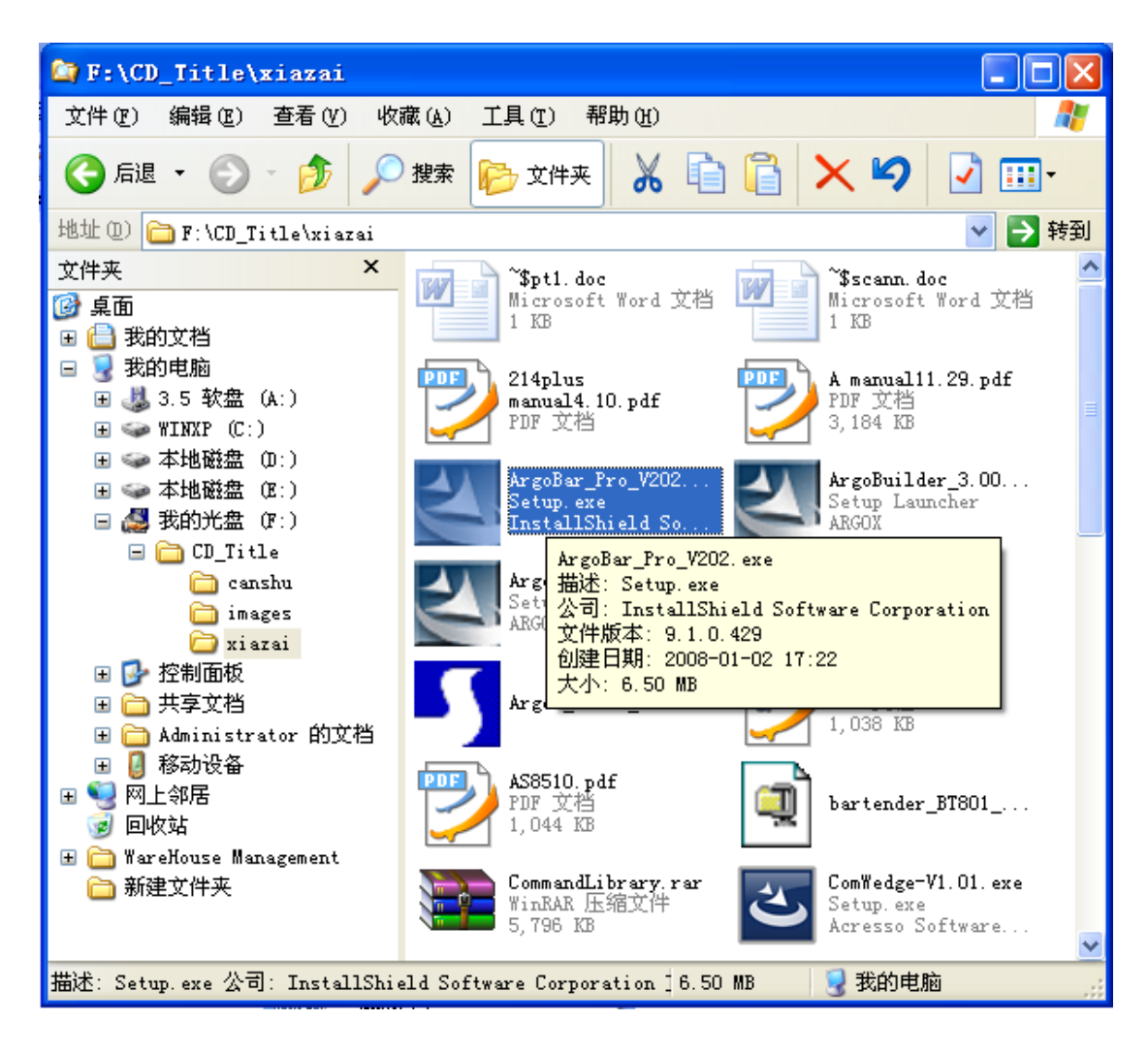

**3.** 安装程序名: **ArgoBar\_Pro\_V203.exe**(有的光盘为 ArgoBar\_Pro\_V202.exe) (有的版本光盘目录是 CD\_Title\downloads\4-3software\printers\)

## 二. 程序安装

1. 双击 ArgoBar\_Pro\_V203.exe 开始安装

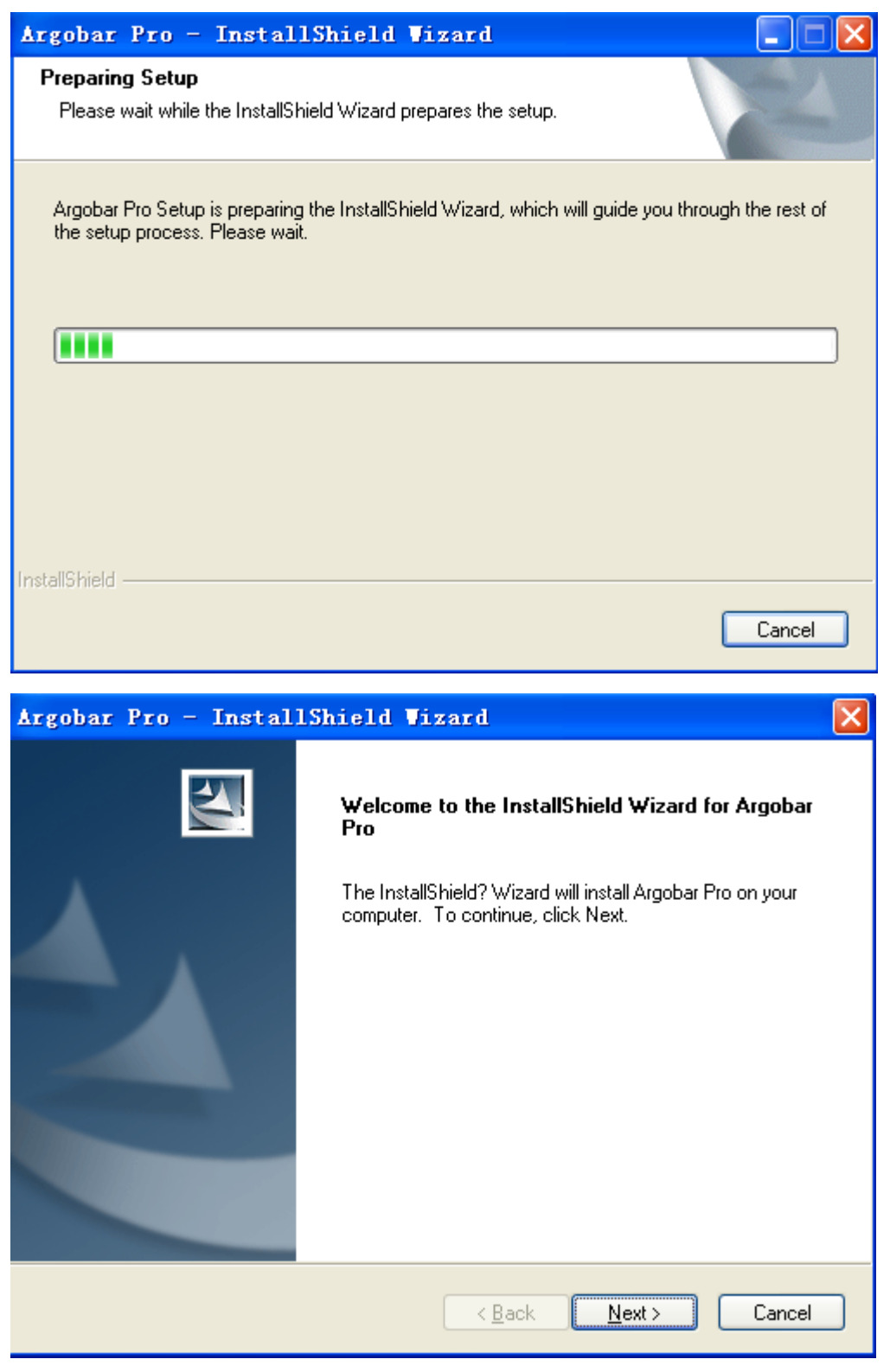

上图:点击 Next

| Argobar Pro - InstallShield Vizard                                                                                                    |
|----------------------------------------------------------------------------------------------------|
| License Agreement Please read the following license agreement carefully.                                                                                                    |
| 1. License                                                                                                    |
| Agreement. This agreement is a binding legal agreement between Argox Information Co.,<br>Ltd. and the purchasers, users or evaluators of Argox's software and products. IF YOU<br>DO NOT INTEND TO HONOR THIS AGREEMENT, TERMINATE THE SOFTWARE<br>INSTALLATION NOW. |
| 2. Evaluation (Unregistered) and Registered User Agreement                                                                                                    |
| 2.1. Unregistered shareware use                                                                                                    |
| accept the terms of the license agreement                                                                                                    |
| O I do not accept the terms of the license agreement                                                                                                    |
| InstallShield                                                                                                    |
| < <u>B</u> ack <u>N</u> ext > Cancel                                                                                                    |

上图:选 I accept the terms of the license agreement ->点击 Next

| Argobar Pro - InstallShield Vizard                                                                               | X     |
|----------------------------------------------------------------------------------------------------|-------|
| Ready to Install the Program<br>The wizard is ready to begin installation.                                       |       |
| Click Install to begin the installation.                                                                         |       |
| If you want to review or change any of your installation settings, click Back. Click Cancel to ex<br>the wizard. | sit , |
| InstallShield <u>&lt; B</u> ack Install Cancel                                                                   |       |

上图: 点击 install

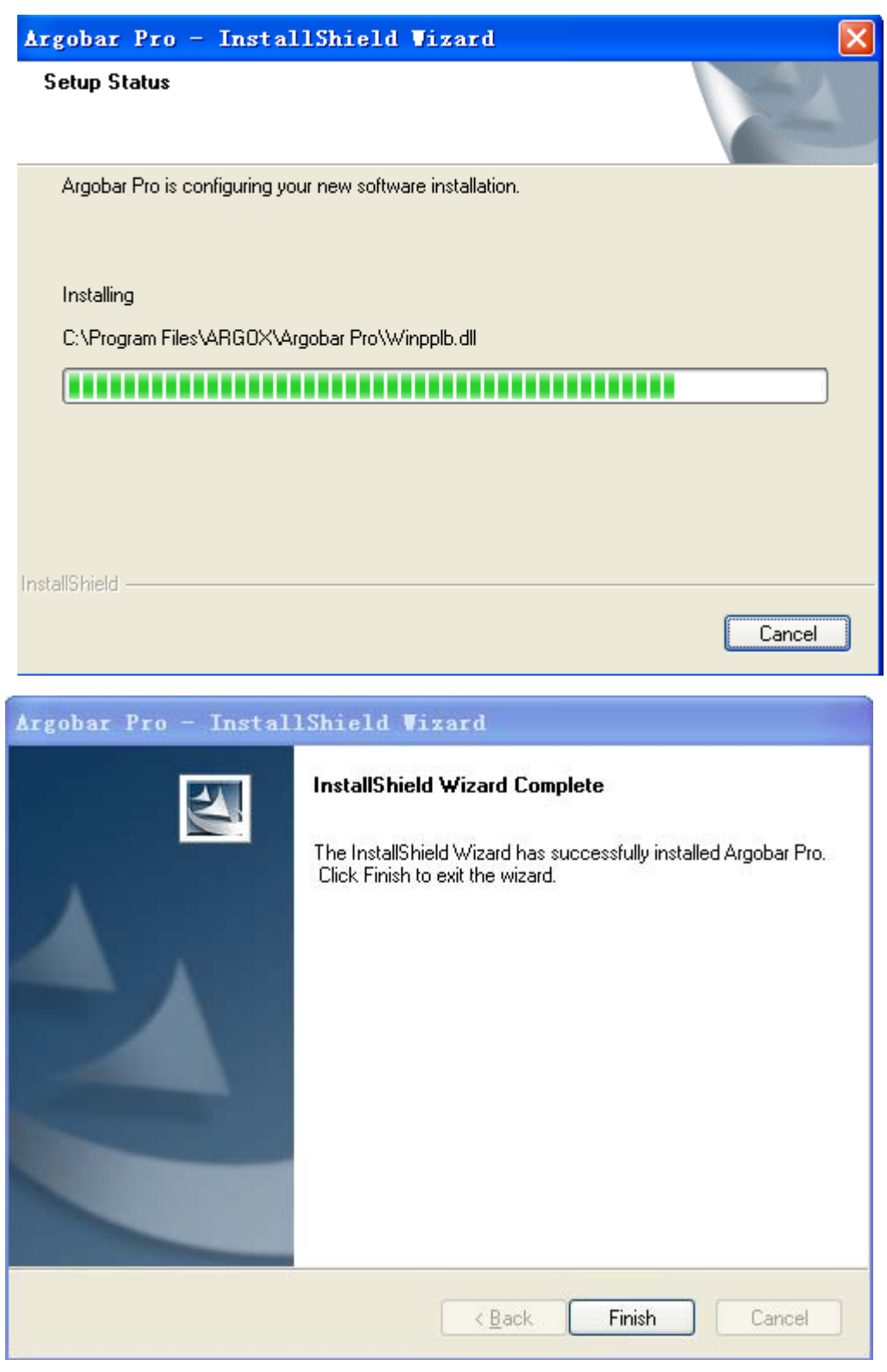

上图: 点击 Finish

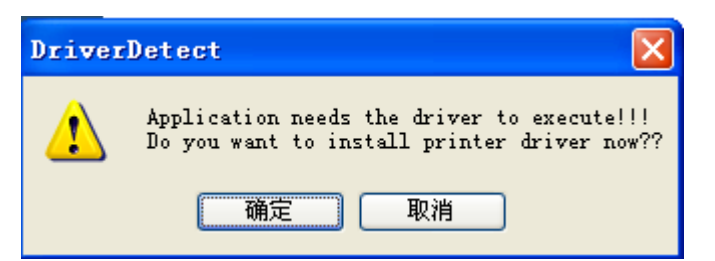

如果电脑中没有安装打印机驱动会出现上图:点击'确定'

| Install   |         |
|-----------|---------|
| 💿 200 dpi | Install |
| 🔘 300 dpi | Cancel  |

(根据打印机分辨率选择是 200dpi 或 300dpi)

上图: 点击 Install

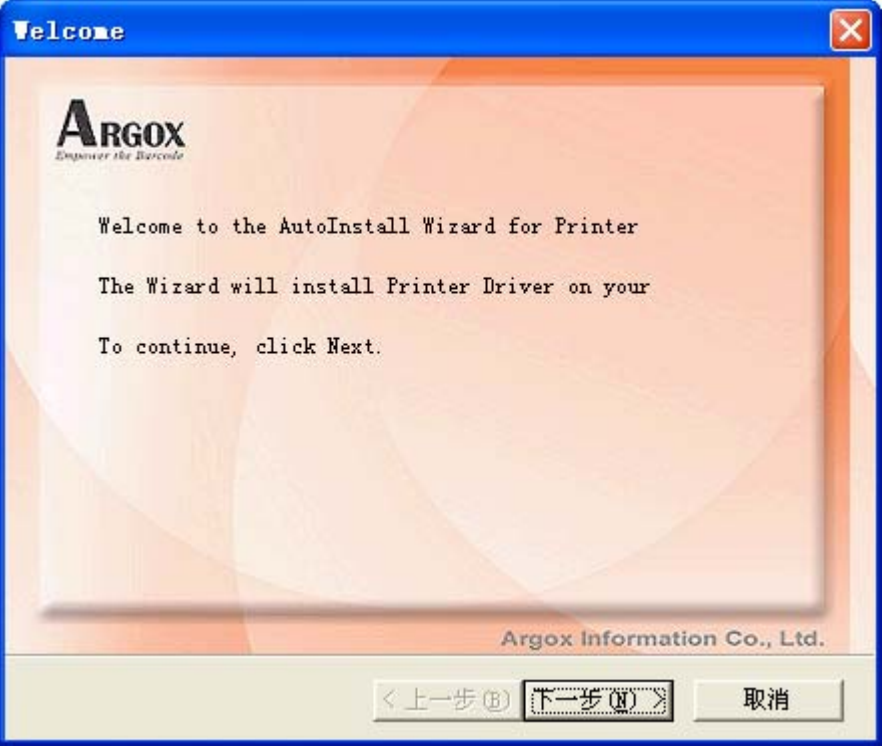

上图:点击'下一步'

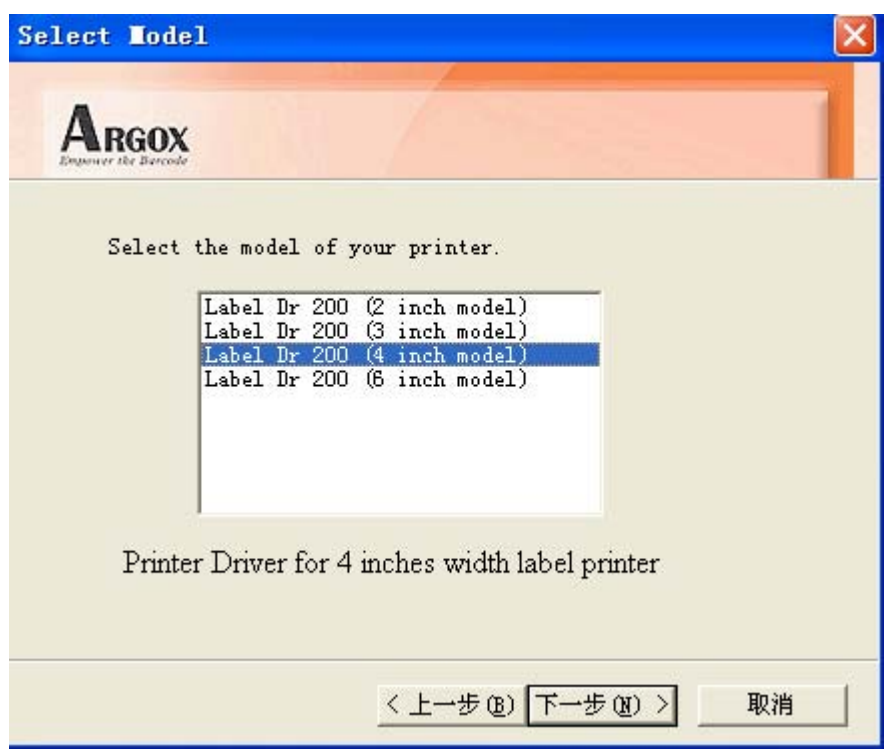

上图:点击'下一步'

| up     |                                                                                                    | l            |
|--------|----------------------------------------------------------------------------------------------------|--------------|
| Argo   |                                                                                                    |              |
| Select | the port you want your printer<br>COM1:<br>COM2:<br>COM3:<br>COM4:<br>FILE:<br>LPT1:<br>LPT2:<br>LPT3:<br>USB001<br>USB003 | r to use.    |
|        | 〈上一步 @) [-                                                                                                    | 下一步 (8) > 取消 |

上图: 根据打印机与电脑实际连接端口选择后:点击'下一步'

(说明:打印机与电脑通常有3种接口可相连:①并口②串口③USB口;分别对应上面的选择为:①并口选 LPT1;②串口选 COM1,③USB口选 USB001)

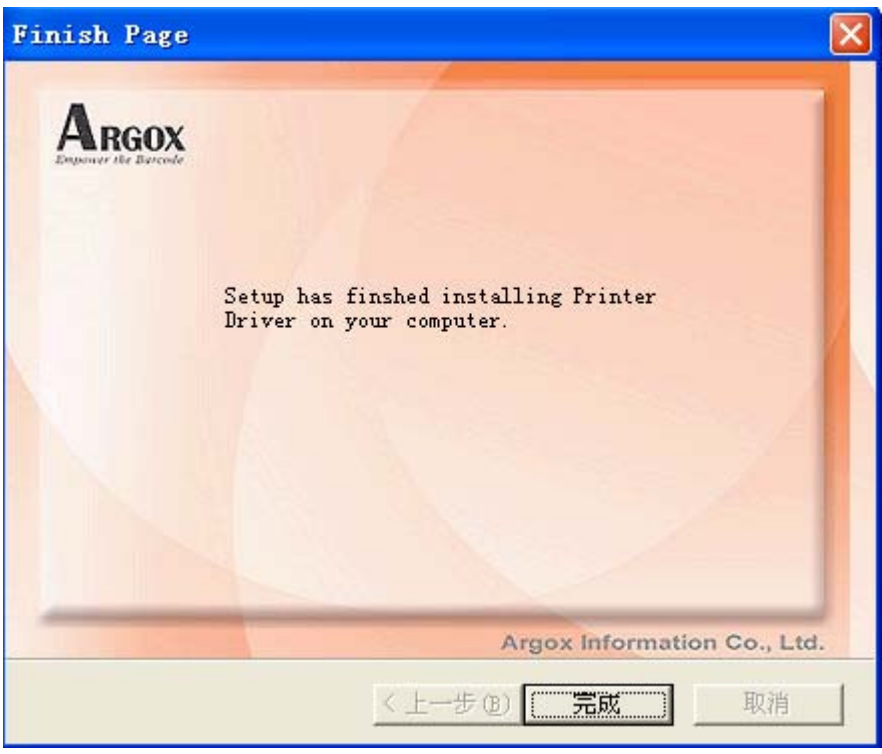

- 上图: 点击'完成'
- 三. 打开软件

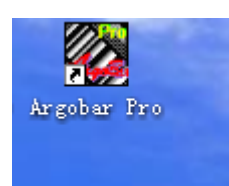

(1).打开桌面'Argobar Pro'程序

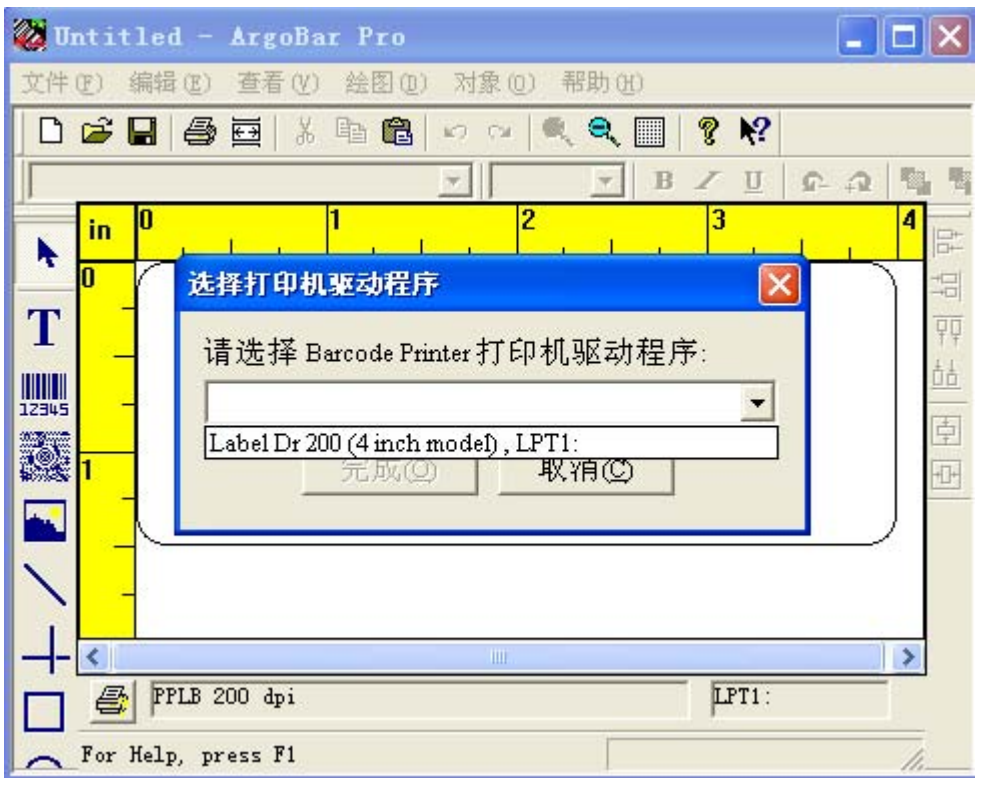

(2) 选择打印机驱动程序: 点选下拉框中 Label Dr 200 (4inch mode):

| 👹 Ф      | ntit | lec  | 1 - ArgoBar Pro                       |       |                |
|----------|------|------|---------------------------------------|-------|----------------|
| 文件       | (E)  | 编辑   | (E) 查看(Y) 绘图(D) 对象(D) 帮助(H)           |       |                |
|          | 1    |      | 🚑 🔤   X 🖻 🛍 🗠 🗠 🔍 🔍 🔍 🛛 💡 🌾           |       |                |
|          | 6    |      | ▼                                     | 2 4 1 | - English      |
|          | in   | 0    | 1 2 3                                 | 4     | 1              |
| <b>T</b> | 0    | 1    | 选择打印机驱动程序                             | - P   |                |
| T        |      |      | 请洗择 Barcode Printer 打印机驱动程序:          | 79    |                |
| 12345    | -    | 6    | Label Dr 200 (4 inch model) , LPT1:   | 直击    | and the second |
| X        | 1    | 8    | 一 一 一 一 一 一 一 一 一 一 一 一 一 一 一 一 一 一 一 | 卓     |                |
|          |      |      |                                       |       | 1              |
|          | - 22 |      |                                       |       |                |
|          | -    | ŝ    |                                       |       |                |
|          | <    |      | -107                                  | >     |                |
|          | 6    | PP   | LB 200 dpi LPT1:                      |       |                |
| -        | For  | Help | o, press F1                           |       |                |

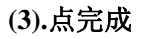

| 🧭 Untitled - ArgoBar Pro                                                                    |                                                                   |
|---------------------------------------------------------------------------------------------|-------------------------------------------------------------------|
| 文件(E) 编辑(E) 查看(Y) 绘图(E) 对象(E) 帮助(H)                                                         |                                                                   |
| 选择打印机                                                                                       | ×                                                                 |
| PPLA 200 dpi<br>PPLA 300 dpi<br>PPLB 200 dpi<br>PPLB 300 dpi<br>PPLZ 200 dpi<br>Argobar Pro | 打印选项<br>Windows driver(W)<br>Printer command(P)<br>Form making(F) |
| 你确定要换成其他打印机吗?<br>物件属性将会随打印机作适当修改。                                                           | 打印机设置③                                                            |
| <u>是Q</u> 否Q                                                                                | 完成(2)                                                             |
| PPLB 200 dpi [L                                                                             | PT1:                                                              |
| For Help, press F1                                                                          | 1                                                                 |

(4)上图选Windows Driver(W)->选'是'

| Label Dr 200 (4 inch model), LPT1:<br><ul> <li>打印选项</li> <li>Windows driver(W)</li> <li>Printer command(P)</li> <li>Form making(P)</li> <li>打印机设置(S)</li> </ul> | 选择打印机                              | ×                                                                                            |
|----------------------------------------------------------------------------------------------------|------------------------------------|----------------------------------------------------------------------------------------------|
| 完成Q                                                                                                    | Label Dr 200 (4 inch model), LPT1: | 打印选项<br>© Windows driver(W)<br>© Printer command(P)<br>© Form making(P)<br>打印机设置(S)<br>完成(Q) |

(5)点'完成'

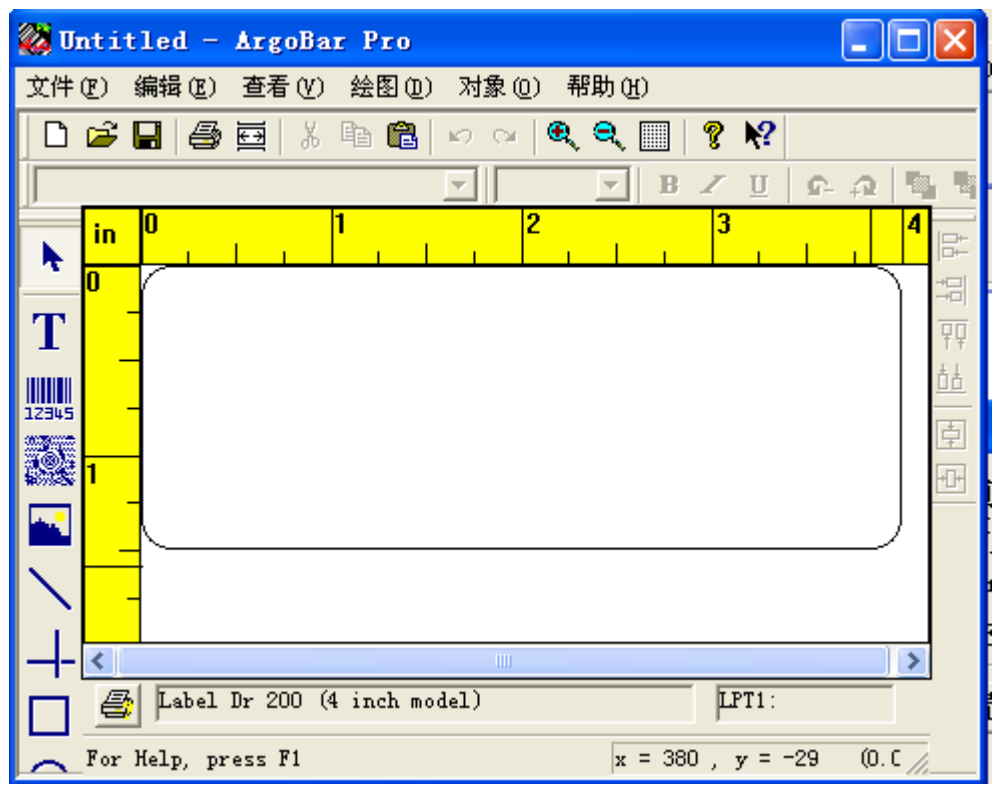

(6)进入编辑界面

(7)开始标签格式设置(见格式设置文件)

(8)再安装新的打印机驱动:可在 C:\Program Files\ARGOX\Argobar Pro\Drv200 目录下,双击执行"Setup.exe"

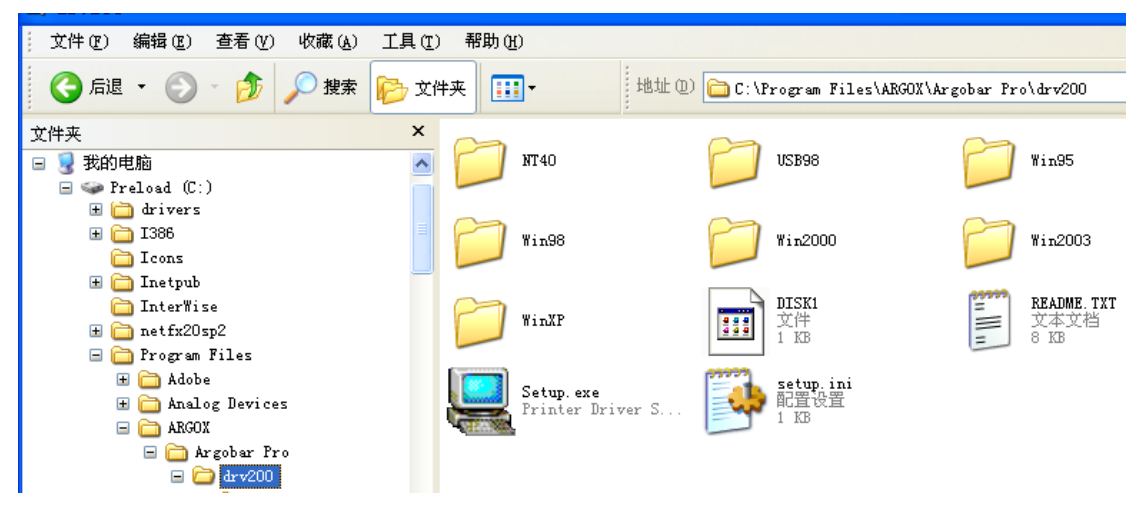